### I-O DATA

## ■DS-ASTB2シリーズでのうるう年時刻異常の修正方法ご案内

DS-ASTB2シリーズにおいて、2024年2月29日を経過した後に起動した際に時刻が異常な表示となってしまった場合、以下の手順で正しい時刻に戻すことができます。

 DS-ASTB2シリーズのリモコンを 本体リモコン受光部に向け SETTINGボタンを押します。

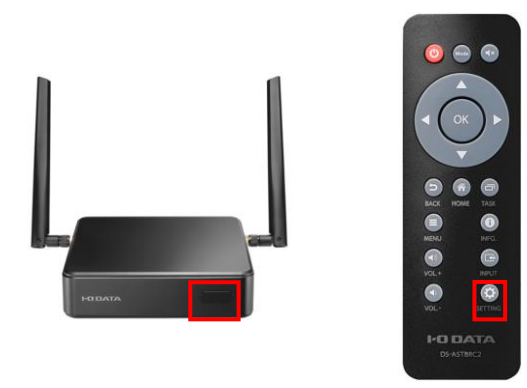

③システム内「日付と時刻」を選択し OKボタンを押します。

< ≥375

 ②設定アプリにて「システム」を選択し
OKボタンを押します。

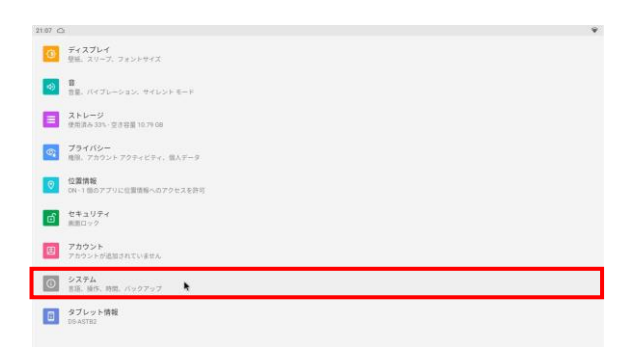

 ④日付と時刻内「ネットワークの時刻 を使用する」を選択しOKボタンを 押して設定を無効にします。

|                                          | ¥ |                                  |
|------------------------------------------|---|----------------------------------|
|                                          | ÷ | 日付と時刻                            |
|                                          |   | ネットワークの時刻を使用する                   |
| •                                        |   | 日付<br>2024年3月4日<br>5601          |
| スキリセットできます                               |   | 1430<br>ネットワークから提供されたタイムゾーンを使用する |
|                                          |   | タイムゾーン<br>CMT+09 00 日本信単時        |
| $\mathcal{T}=1-$ . Whiteher & NS222 mode |   | ■転の表示形式<br>言語 / 地域のデフォルトを使用する    |
|                                          |   | 34时提表示<br>1303                   |
|                                          |   |                                  |

#### ⑤年月日を修正する場合、日付と時刻内 「日付」を選択しOKボタンを押します。

| 1439 C | 3                         | 9  |
|--------|---------------------------|----|
| 4      | 日付と時刻                     |    |
|        | ネットワークの時刻を使用する            |    |
|        | 日付<br>2024年3月4日           |    |
|        | 時间<br>1439                |    |
|        | ネットワークから提供されたタイムゾーンを使用する  | (2 |
|        | タイムゾーン<br>CMT+00:00 日本標準時 |    |
|        | REGRERZ                   |    |
|        | 言語 / 地域のデフォルトを使用する        |    |
|        | 24時間表示                    |    |

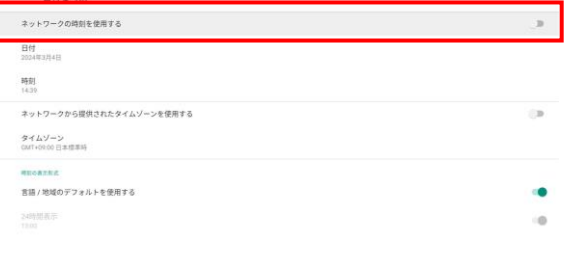

#### ⑥年を修正する場合、左上の年を選択し、 OKボタンを押します。

| 4.50 0 | 2                       |       |      |     |    |       |     |      |      |  | ٠ |
|--------|-------------------------|-------|------|-----|----|-------|-----|------|------|--|---|
| ÷      | 日付と時期                   |       |      |     |    |       |     |      |      |  |   |
|        | ネットワークの時刻を使用する          |       |      |     |    |       |     |      |      |  |   |
|        |                         |       |      |     |    |       |     |      |      |  |   |
|        |                         |       | <    |     | 2  | 024=3 | 月   |      | >    |  |   |
|        |                         | 2843  | - 10 | 11  | 20 |       | 10  |      | *    |  |   |
|        |                         | 07341 | 227  | -   |    |       | 2   |      | 2    |  |   |
|        |                         | (月)   |      | •   |    | ÷.    | ÷.  | 1    |      |  |   |
|        |                         |       | 10   |     | 12 |       | 1   | 15   | 18   |  |   |
|        |                         |       |      |     |    |       |     | - 10 |      |  |   |
|        |                         |       | 1.00 | -43 | 10 | 040   | 28  | - 20 | 30 C |  |   |
|        | <b>業務/地域のデフォルトを使用する</b> |       | 2010 |     |    |       | *+> | e it | ок   |  | • |
|        |                         |       |      |     |    |       |     |      |      |  |   |
|        |                         |       |      |     |    |       |     |      |      |  |   |
|        |                         |       |      |     |    |       |     |      |      |  |   |
|        |                         |       |      |     |    |       |     |      |      |  |   |
|        |                         |       |      |     |    |       |     |      |      |  |   |
|        |                         |       |      |     |    |       |     |      |      |  |   |

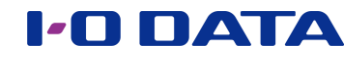

⑦正しい年を選択し、右下のOKを 押します。

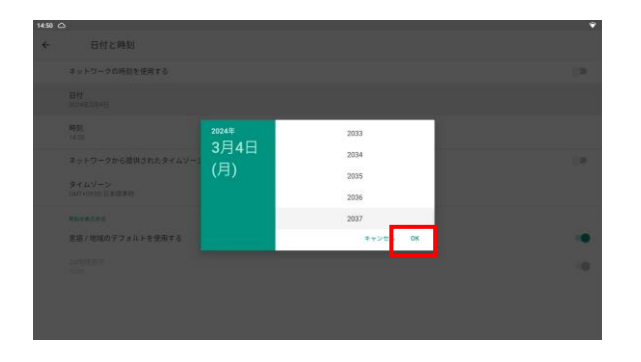

⑨時刻を修正する場合、日付と時刻内の時 刻を選択し、OKボタンを押します。

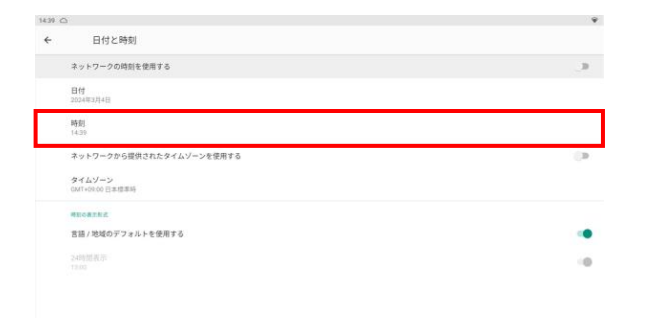

# ⑪リモコンでカーソルを移動させ、正しい時刻を選択し、右下のOKを押します。

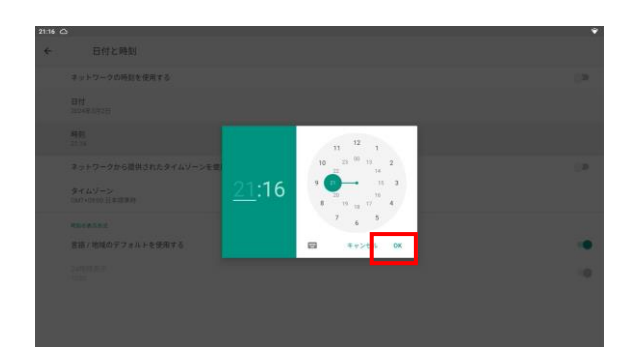

⑬再起動を行い、日付時刻が正しい表示に なっていることを確認します。

以上で正しい時刻に戻すことができました。

⑧月日を修正する場合、左の日付を選択し OKボタンを押します。正しい日付を 選択して右下のOKを押します。

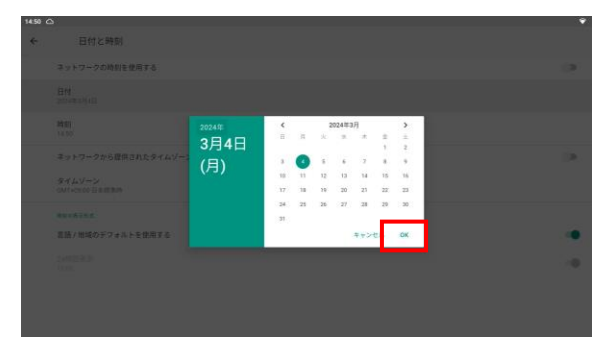

⑩DS-ASTB2シリーズのリモコンを
本体リモコン受光部に向け
MODEボタンを押します。

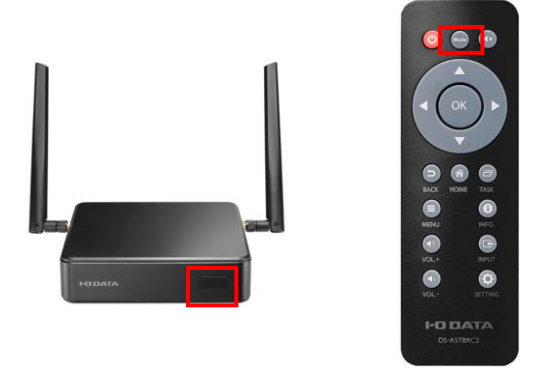

②日付と時刻内「ネットワークの時刻 を使用する」を選択しOKボタンを 押して設定を再度有効にします。

| 14:39 | ۵                            | Ŷ  |
|-------|------------------------------|----|
| ÷     | 日付と時刻                        |    |
|       | ネットワークの時刻を使用する               |    |
|       | 2253<br>2024年2月4日            |    |
|       | 10121<br>11.20               |    |
|       | ネットワークから提供されたタイムゾーンを使用する     | (9 |
|       | タイムゾーン<br>CATY-OS CE 1本市 RMB |    |
|       | MNDAFEZ                      |    |
|       | 言語 / 地域のデフォルトを使用する           |    |
|       | 24约第五步<br>13.00              | 0  |

お問い合わせはこちら